## HOW TO RESERVE A GSCSNJ CAMP SITE & ACTIVITIES

STEP 1- Go to GSCSNJ.org website to start your camping adventure.
Click on Camp & Outdoors Tab

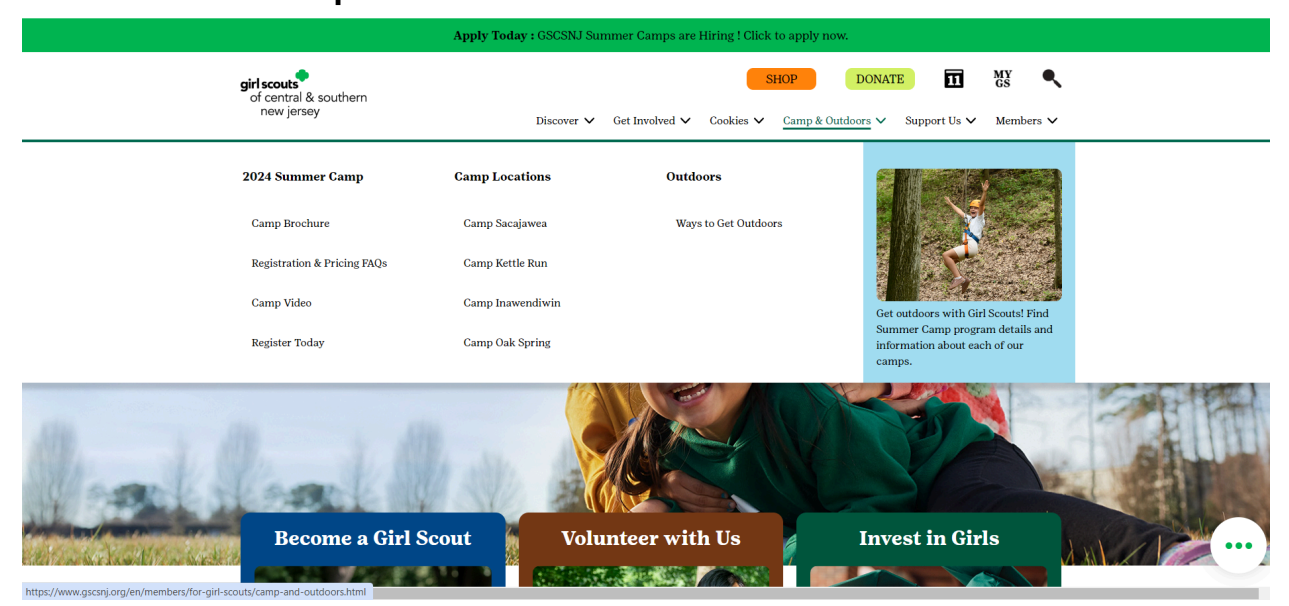

- Click on the Camp Location that your troop or SUM is looking to stay.
- If you know what site and camp you are looking for, click "Make Your Reservation", to be taken to the DoubleKnot system

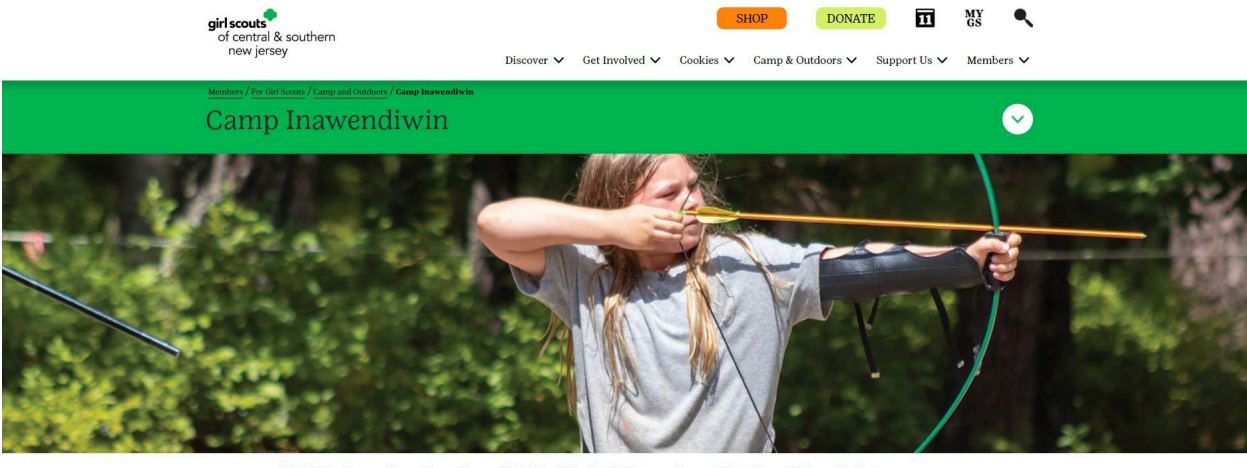

 Make Your Reservations | Camp Inavendivin Map | Facebook | Summer Camp | Troop Camp Welcome Packet

 Questions? Please email Customer Care at customercare@gscsnj.org.

• If you are not sure which site your troop or SUM is looking for, check out the following for each camp *Rentable Sites* (full description of each site with an interior and exterior photo, plus DRONE footage of each camp.)

...

### **CHECK IT OUT BELOW**

## Example: Camp Inawendiwin' Troop House

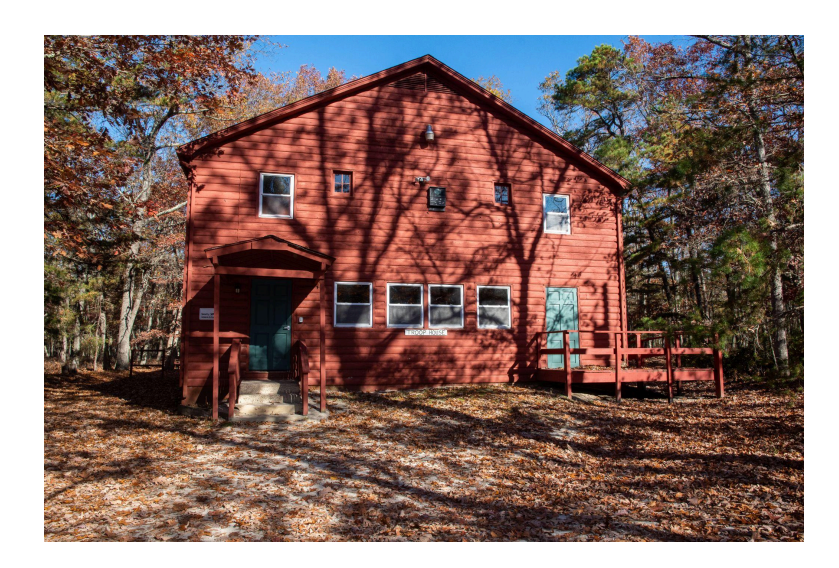

### **EXTERIOR PHOTO**

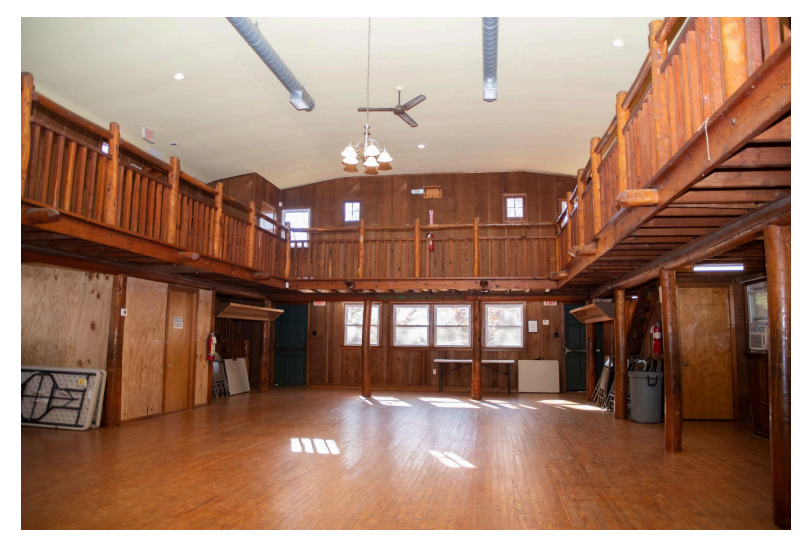

**INTERIOR PHOTO** 

~

## **FULL DESCRIPTION & PRICE FOR EACH PROPERTY**

**Rentable Sites** 

Admin Building: Capacity 20 people (mattresses). Building with kitchen, 2 bathrooms, 1 bedroom, large common room, mattresses. Single story building with handicap accessible ramp.

Pricing: GS \$135 | Outside Groups \$270

Troop Camp House: Capacity 50 people (mattresses). Building with indoor fireplace, heaters, and central air, running water, limited hot water, electric stoves, refrigerator, and outdoor cooking area. There is a single bathroom with a shower on the first floor. There is a four-stall bathroom with multiple sinks on the second floor. 1st floor is a large open area with a separate kitchen and bathroom. The second floor is a balcony along exterior walls and allows enough room for mattresses set up as a sleeping area. The side entry has a handicap accessible ramp and the first floor is handicap accessible.

Pricing: GS \$340 / Outside Groups \$680

We have over 40 sites at our 4 locations to choose from. Take a look at all of the offerings for your Troop or SUM. If you have any questions about a particular site please reach out to Customer Care at 856.795.1560 or <a href="mailto:customercare@gscsnj.org">customercare@gscsnj.org</a>. Also, our Property Director HL Ransom (<a href="https://www.have.ny/hiransom@gscsnj.org">https://www.have.ny/hiransom@gscsnj.org</a>. Also, our Property Director HL Ransom (<a href="https://www.have.ny/hiransom@gscsnj.org">https://www.have.ny/hiransom@gscsnj.org</a>. Also, our Property Director HL Ransom (<a href="https://www.have.ny/hiransom@gscsnj.org">https://www.have.ny/hiransom@gscsnj.org</a>. Also, our Property Director HL Ransom (<a href="https://www.have.ny/hiransom@gscsnj.org">https://www.have.ny/hiransom@gscsnj.org</a>. Also, our Property Director HL Ransom (<a href="https://www.have.ny/hiransom@gscsnj.org">https://www.have.ny/hiransom@gscsnj.org</a>. Also, our Property Director HL Ransom (<a href="https://www.have.ny/hiransom@gscsnj.org">https://www.have.ny/hiransom@gscsnj.org</a>.

## **STEP 2- MAKE A RESERVATION ON DOUBLEKNOT**

- Once you have identified a site based on Troop's or SUM needs, click on the link titled
  - <u>Make a Reservation</u>
    - This will take you to the DoubleKnot Reservation system

| <b>girl s</b><br>of c<br>ne                                                                                                    | <b>couts</b><br>entral<br>ew jers                                                                                                    | A sou<br>sey                                                                                                    | uther                                                                                                    | n                                                                                            |                                                                                                    |                                                                                                    |                                                                                                    |                                                                                                    |
|----------------------------------------------------------------------------------------------------|----------------------------------------------------------------------------------------------------|----------------------------------------------------------------------------------------------------|----------------------------------------------------------------------------------------------------|----------------------------------------------------------------------------------------------|----------------------------------------------------------------------------------------------------|----------------------------------------------------------------------------------------------------|----------------------------------------------------------------------------------------------------|----------------------------------------------------------------------------------------------------|
| Home                                                                                                    | Camp                                                                                                    | Kettle                                                                                                    | Run                                                                                                    | Cam                                                                                          | p Inawendiwin                                                                                                    | Camp Oak Spring                                                                                                    | Camp Sacajawea                                                                                                    | Dreamlab                                                                                                    |
|                                                                                                    |                                                                                                    |                                                                                                    |                                                                                                    |                                                                                              |                                                                                                    | CHECK AVA                                                                                                    | LABILITY                                                                                                    |                                                                                                    |
| <ul> <li>Al</li> <li>W</li> <li>C</li> <li>RE</li> <li>90</li> <li>IM</li> <li>AF</li> <li>Yc</li> <li>re</li> <li>W</li> <li>ap</li> </ul> | I overnig<br>indow, p<br>amp hap<br>FFUNDS -<br>I days pri<br>IPORTAN<br>RE NOT G<br>ou will be c<br>servation t<br>hile we will<br>preciated. | ht reser<br>lease c<br>opens R<br>deposit<br>or to th<br><b>F- PLEA</b><br><b>UARAN</b><br>ontacted<br>by the Ca | vations<br>ontact<br>ain or S<br>is are n<br>e resen<br>SE REA<br>TEED. 1<br>I on the I<br>amp Ran<br>very effo | are for<br>Custor<br>hine. /<br>on-refu<br>vation /<br>D: Ever<br>The prog<br>Monday<br>ger. | r two nights check<br>her Care at custo<br>Activities may be<br>indable. Cancell<br>will be refunded l<br>in <u>though you have cl</u><br>iram schedule is set<br>prior to your schedul<br>commodate your troo | CAMP INAWE<br>king in on Friday and o'<br>mercare@gscsnj.org o<br>modified or refunded a<br>ations for single units m<br>ess the deposit. No refi<br>hosen specific activities with<br>up by the Outdoor Program<br>ed weekend events by the<br>ps' specific needs, your un | NDIWIN<br>of on Sunday. If you are<br>r 856-795-1560.<br>You to unsafe weather -<br>ore than 42 days prior t<br>unds are available after<br><u>h specific times through Do</u><br>iming Team and is depended<br>Outdoor Program Specialis<br>derstanding and flexibility in | a interested in reserving a site outside this<br>conditions at the discretion of the camp staff,<br>to the reservation, or multi-unit rentals more than<br>r the 42 or 90 days prior to the reservation.<br>ubleknot, YOUR PROGRAMS, TIMES AND ACTIVITIES<br>ent upon Weekend Staff and Program AVAILABILITY.<br>t, and again a few days prior to your scheduled<br>in scheduling your troop's activities are greatly |
|                                                                                                    | Enter Se                                                                                                    | arch Cri                                                                                                    | teria                                                                                                    |                                                                                              |                                                                                                    | Availability from 10/18/2024                                                                                                    | to 10/20/2024                                                                                                    | Reservation                                                                                                    |
| Categ<br>All S                                                                                                    | gory<br>Gleeping L                                                                                                    | Inits 📏                                                                                                    | 2                                                                                                    |                                                                                              | IN Adirondacks<br>AM)<br>Costs \$55.00 - \$1<br>Capacity: 16                                                                                                    | - Capacity 16 (5:00 PM<br>10.00 per night                                                                                                    | - 11:00<br>RES                                                                                                    | No reservations.                                                                                                    |
| Date (                                                                                                    | 7/1/2015<br>Oct                                                                                                    | - 12/31/.<br>ober 202                                                                                            | 2025)<br>4                                                                                                    | >                                                                                            | <b>IN Admin Buildi</b><br><b>11:00 AM)</b><br>Costs \$67.50 - \$1<br>Capacity: 20                                                                                                    | ng - Capacity 20 (5:00 )<br>35.00 per night                                                                                                    | PM -                                                                                                    | Cancel                                                                                                    |
| 6<br>13<br>20                                                                                                    | 10         10           00         1           7         8           14         15           21         22                                     | 2 3<br>9 1<br>16 1<br>23 2                                                                                       | I       3     4       0     11       7     13       4     25                                                    | 5<br>12<br>19<br>26                                                                          | IN Infirmary - C<br>AM)<br>Costs \$55.00 - \$1<br>Capacity: 12<br>IN Lakeside - Ca                                                                                                    | apacity 12 (5:00 PM - 1<br>10.00 per night<br>apacity 24 (5:00 PM - 1:                                                                                                    | 1:00 RES                                                                                                    | erve                                                                                                    |
| 27<br>3                                                                                                    | 28 29<br>4 5                                                                                                    | 30 3                                                                                                    | 1 1                                                                                                    |                                                                                              | AM)<br>Costs \$102.50 - \$<br>Capacity: 24                                                                                                    | 205.00 per night                                                                                                    | NO                                                                                                    | ABLE .                                                                                                    |

• You must check availability for each camp and site in order to reserve a location.

- IMPORTANT: On the calendar on the left hand side, YOU MUST click on Friday of the week you are looking to see the availability for the weekend, even if you are only going Saturday or Sunday. Once again choose your site based on your Troop's/SUM needs and availability.
- FOLLOW all steps in DoubleKnot to secure your site.
  - Choose a site to RESERVE to add your site(s)
  - On the left-hand side of the web page under Category-on the drop down menu-choose Program/Activities to add any available activities to your weekend encampment.
  - You must check of a start time and duration and click **RESERVE** to add this to your cart.

#### CHECK AVAILABILITY

#### CAMP INAWENDIWIN

- All overnight reservations are for two nights checking in on Friday and out on Sunday. If you are interested in reserving a site outside this window, please contact Customer Care at customercare@gscsnj,org or 856-795-1560.
- Camp happens Rain or Shine. Activities may be modified or refunded due to unsafe weather conditions at the discretion of the camp staff.
- REFUNDS deposits are non-refundable. Cancellations for single units more than 42 days prior to the reservation, or multi-unit rentals more than 90 days prior to the reservation will be refunded less the deposit. No refunds are available after the 42 or 90 days prior to the reservation.
- IMPORTANT- PLEASE READ: Even though you have chosen specific activities with specific times through Doubleknot, YOUR PROGRAMS, TIMES AND ACTIVITIES ARE NOT GUARANTEED. The program schedule is set up by the Outdoor Programming Team and is dependent upon Weekend Staff and Program AVAILABILITY.

You will be contacted on the Monday prior to your scheduled weekend events by the Outdoor Program Specialist, and again a few days prior to your scheduled reservation by the Camp Ranger.

While we will make every effort to accommodate your troops' specific needs, your understanding and flexibility in scheduling your troop's activities are greatly appreciated.

|       | Er    | nter Se | earch  | Criteri | ia  |    | Availability on 10/19/2024 from 9:30 AM to 10:30 AM         | Reservation                           |
|-------|-------|---------|--------|---------|-----|----|-------------------------------------------------------------|---------------------------------------|
| Cate  | gory  |         |        |         |     |    | IN Archery & Slingshots AM Sessions (9:30<br>AM - 11:45 AM) | IN Adirondacks - Capacity 16          |
| Pro   | ogram | n/ Act  | vities | $\sim$  |     |    | Costs \$60.00 - \$90.00 per hour<br>Capacity: 18            | 10/18/2024 5:00 PM - 10/20/2024 11:00 |
| Date  | (7/1/ | 2015    | - 12/3 | 31/20   | 25) |    | More<br>IN Boating AM Sessions (9:30 AM - 11:45 AM)         |                                       |
| ۲     |       | Oct     | ober   | 2024    |     | >  | Costs \$120.00 - \$180.00 per hour RESERVE<br>Capacity: 18  | CHECKOUT                              |
| Su    | Mo    | Tu      | We     | Th      | Fr  | Sa | TN Bouldering Sessions (9:30 AM - 3:15 PM)                  |                                       |
|       |       | 1       | 2      | 3       | 4   | 5  | Costs \$15.00 - \$30.00 per hour RESERVE                    | Cancel                                |
| 6     | 7     | 8       | 9      | 10      | 11  | 12 | Capacity: 18                                                |                                       |
| 13    | 14    | 15      | 16     | 17      | 18  | 19 | More<br>IN Land Zipling AM Cossigns (0:20 AM _ 11:45        |                                       |
| 20    | 21    | 22      | 23     | 24      | 25  | 26 | AM)                                                         |                                       |
| 27    | 28    | 29      | 30     | 31      |     |    | Costs \$180.00 - \$270.00 per hour RESERVE                  |                                       |
| 3     | 4     | 5       | 6      | 7       |     |    | Capacity: 18                                                |                                       |
| Start | Time  |         |        |         |     |    | IN Tractor Ride AM Sessions (9:30 AM - 11:45                |                                       |
| 9:3   | 0 AM  | $\vee$  |        |         |     |    | Costs \$60.00 - \$90.00 per hour<br>Capacity: 18            |                                       |
| Dura  | tion  |         |        |         |     |    | More                                                        |                                       |
| 1     | h     | our(s   | )      |         |     |    |                                                             |                                       |
| 1     | Incl  | ude u   | navai  | lable   |     |    |                                                             |                                       |

- Choose any activities that are open and offered by each location
  - IT IS HIGHLY RECOMMENDED THAT YOUR RESERVE ACTIVITIES AT THE TIME OF BOOKING. ACTIVITIES FILL UP QUICKLY.

- CHECKOUT
- Click on your group (GIRL SCOUT GROUP OR NON GIRL SCOUT GROUP)
- COMPLETE ALL OF THE INFORMATION TO BE ABLE TO CHECKOUT (Group, Participants, Required Forms, Cart & Checkout)

| Price Group 🕥 Group           | Participants 🕥 | Cart 🕥 |
|-------------------------------|----------------|--------|
| ROUP INFORMATION              |                |        |
|                               |                |        |
| *Indicates Required Field     |                |        |
| *Your Organization Name:      |                |        |
| *Main Contact First Name:     |                |        |
| *Main Contact Last Name:      |                |        |
| *Email:                       |                |        |
| *Address:                     |                |        |
| *City:                        |                |        |
| *State:                       |                | $\sim$ |
| *Postal Code:                 |                |        |
| *Country:                     | United States  | $\sim$ |
| *Phone:                       |                |        |
| First Aid Trained Volunteer : |                |        |
| Training Date:                |                |        |
| Outdoor Trained Volunteer:    |                |        |

## A note about activities:

Please note that with any activity requested, payment is required prior to participation. Activities must be booked at least 2 weeks in advance. Activities are dependent upon times, instructors, and availability. We will do our best to accommodate your group!

Groups may provide their own instructor to teach activities as long as they were certified by council. You will need to submit a copy of your certification to Debbie Test at **dtest@gscsnj.org**.

There will be a fee for use of the equipment.

#### IMPORTANT - PLEASE READ:

Even though you have chosen specific activities with specific times through Doubleknot, **YOUR PROGRAMS, TIMES AND ACTIVITIES ARE NOT GUARANTEED.** The program schedule is set up by the Outdoor Programming Team and is dependent upon Weekend Staff and Program **AVAILABILITY**.

You will be contacted on the Monday prior to your scheduled weekend events by the Outdoor Program Specialist, and again a few days prior to your scheduled reservation by the Camp Ranger.

While we will make every effort to accommodate your troops' specific needs, your understanding and flexibility in scheduling your troop's activities are greatly appreciated.

Make sure all sites & activities are added to your cart before you checkout. Also, all information needs to be completed before you can check out (All required information, forms, attendees)

|      |                                                                         |                          | 1                   |             | Los On You           | have 1 item in |
|------|-------------------------------------------------------------------------|--------------------------|---------------------|-------------|----------------------|----------------|
|      |                                                                         |                          |                     |             | <u>Log On</u><br>Sub | total: \$27.50 |
|      |                                                                         |                          | SHOPPING            | CART        |                      |                |
|      |                                                                         |                          |                     |             | 2                    |                |
| De   | scription                                                               |                          | Amount              |             | Payment              |                |
| IN / | Adirondacks - Capacity                                                  | <u>y 16</u> PEdit \$110. | 00 \$110.00         | Amount To F | ay Now \$27.50       | Î              |
| 10/  | 16/2024 5.00 PWI - 10/                                                  | 20/2024 11.00 AW         |                     |             |                      |                |
| CC   | <ul> <li>More information is need<br/>omplete this purchase.</li> </ul> | led to <u>Fix it</u>     |                     |             |                      |                |
|      |                                                                         | Subto                    | tal \$110.00        | )           | \$27.50              |                |
|      |                                                                         |                          |                     |             |                      |                |
|      |                                                                         | Discount                 | Codes Code1, Code2, | Appl        | y                    |                |
|      |                                                                         | Discount                 | Codes Code1, Code2, | Appl        | y                    |                |

# Getting ready to check out:

| f central & southerr<br>new jersey |            |           |             |           |                  |             |                                                                           |
|------------------------------------|------------|-----------|-------------|-----------|------------------|-------------|---------------------------------------------------------------------------|
| ne Camp Kettle Run                 | Camp Ina   | awendiwir | n Camp      | Oak Sprir | g Camp Sacajawea | Dreamiab    |                                                                           |
|                                    |            |           |             |           |                  |             | Log On You have <u>2 items</u> in you<br>Subtotal: \$250.00   <u>Cher</u> |
| PAYMENT & BILLING IN               | IFORMATIC  | ON        |             |           |                  | SUMMARY     |                                                                           |
| Please choose your pay             | ment type: |           |             |           |                  | Total       | \$250.00                                                                  |
| VISA www.                          | DISC. VER  | TORICH    |             |           |                  | Balance Due | \$250.00                                                                  |
| * Indicates required fields        |            |           |             |           |                  |             |                                                                           |
| Credit Card                        |            |           |             |           |                  | MA          | KE PAYMENT                                                                |
| *Credit Card                       | Number:    |           |             |           |                  |             |                                                                           |
| *Card Secur                        | ity Code:  |           | What's this | ?         |                  |             |                                                                           |
| *Expirat                           | ion Date:  | January   | $\sim$      | 2025      | $\sim$           |             |                                                                           |
| Name and Billing Addre             | SS         |           |             |           |                  |             |                                                                           |
| *Cardho                            | lder Name: | Bruce     |             | M         | ersky            |             |                                                                           |
| *                                  | Address 1: | 40 Brace  | e Road      |           |                  |             |                                                                           |
|                                    | Address 2: |           |             |           |                  |             |                                                                           |
|                                    | *City:     | Cherry H  | Hill        |           |                  |             |                                                                           |

After you checkout and receive your confirmation, please go to our web page *Ways to get Outdoors* for more information & support

In addition to the STEPS above, if you click on *Ways to get Outdoors*, you will be taken to the linked page below for additional information & FAQs about troop camping.

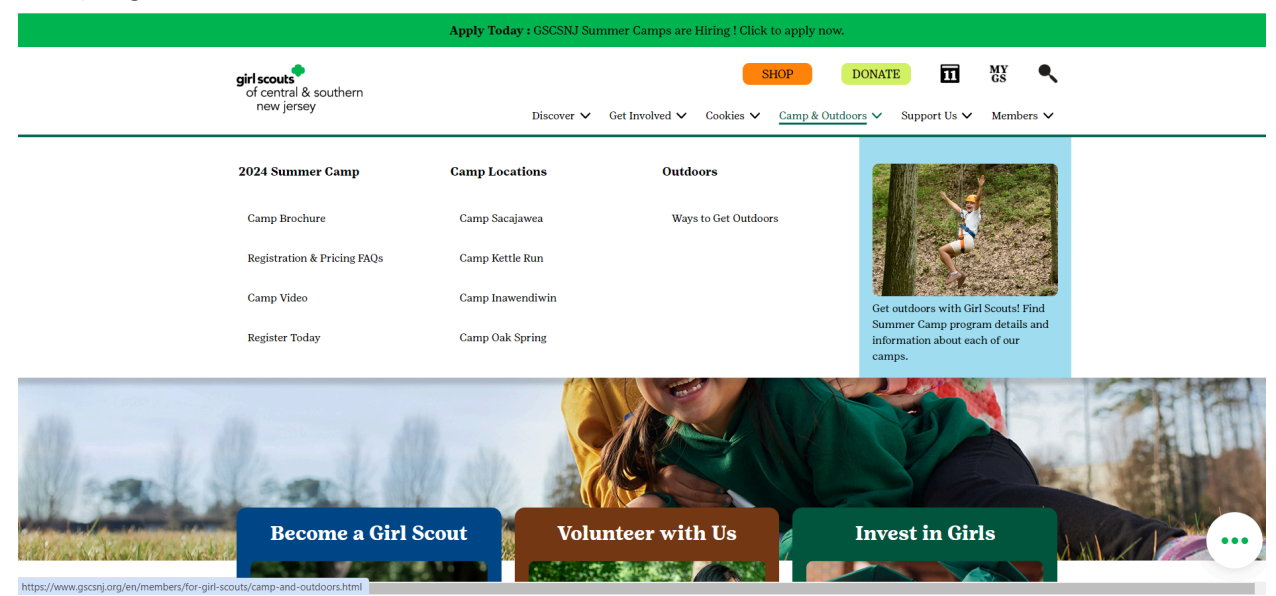

CLICK ON THIS LINK AND SCROLL DOWN TO ACCESS THE INFORMATION BELOW

| Even though you have che<br>ACTIVITIES ARE NOT GU<br>upon Weekend Staff and | osen specific act<br>ARANTEED. The<br>Program AVAIL | ivities with specific times th<br>program schedule is set up<br>ABILITY. | rough Doubleknot<br>by the Outdoor Pr | t, YOUR PROGRAMS, TIMES AND<br>rogramming Team and is dependent |
|-----------------------------------------------------------------------------|-----------------------------------------------------|--------------------------------------------------------------------------|---------------------------------------|-----------------------------------------------------------------|
| You will be contacted on t<br>few days prior to your sch                    | he Monday prio<br>neduled reservat                  | r to your scheduled weekend<br>ion by the Camp Ranger.                   | l events by the Out                   | tdoor Program Specialist, and again a                           |
| While we will make every                                                    | effort to accom                                     | modate your troops' specific                                             | needs, your unde                      | erstanding and flexibility in scheduling                        |
| your troop's activities are                                                 | greatly apprecia                                    | ited.                                                                    |                                       |                                                                 |
|                                                                             |                                                     |                                                                          |                                       |                                                                 |
|                                                                             |                                                     | How To Reserve                                                           | ~                                     | Cancellations & Refunds                                         |

# **<u>Camp and Outdoors</u>** (Link to the information above)

\*\*Also see each camp's "**Troop Camp Welcome Packet**" link on camp's page for additional information.\*\* Any questions can be directed to Customer Care at 856.795.1560.